## **ประชุมชี้แจง** วิธีการบันทึกเบิกข้อมูล OP FEE SCHEDULE ผ่านโปรแกรม E-CLAIM

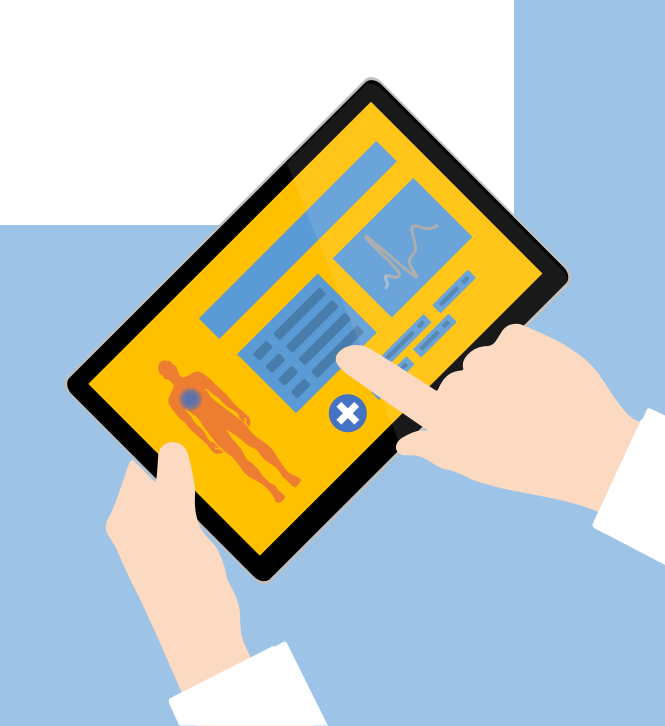

การเข้าใช้งานระบบโปรแกรม e-Claim https://eclaim.nhso.go.th/Client

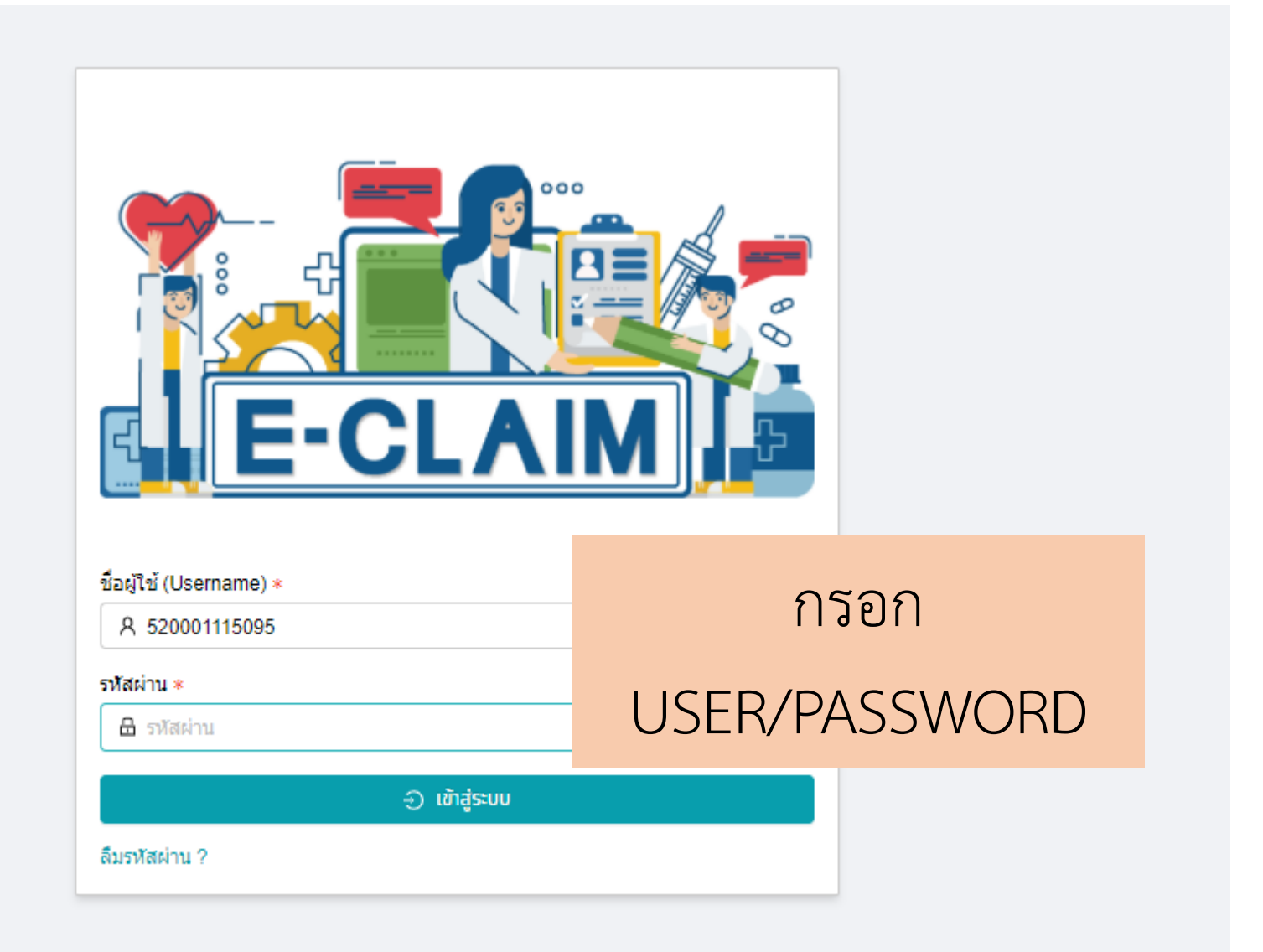

## รายละเอียดของหน่วยบริการ และเจ้าหน้าที่ ที่เข้าใช้งานระบบ

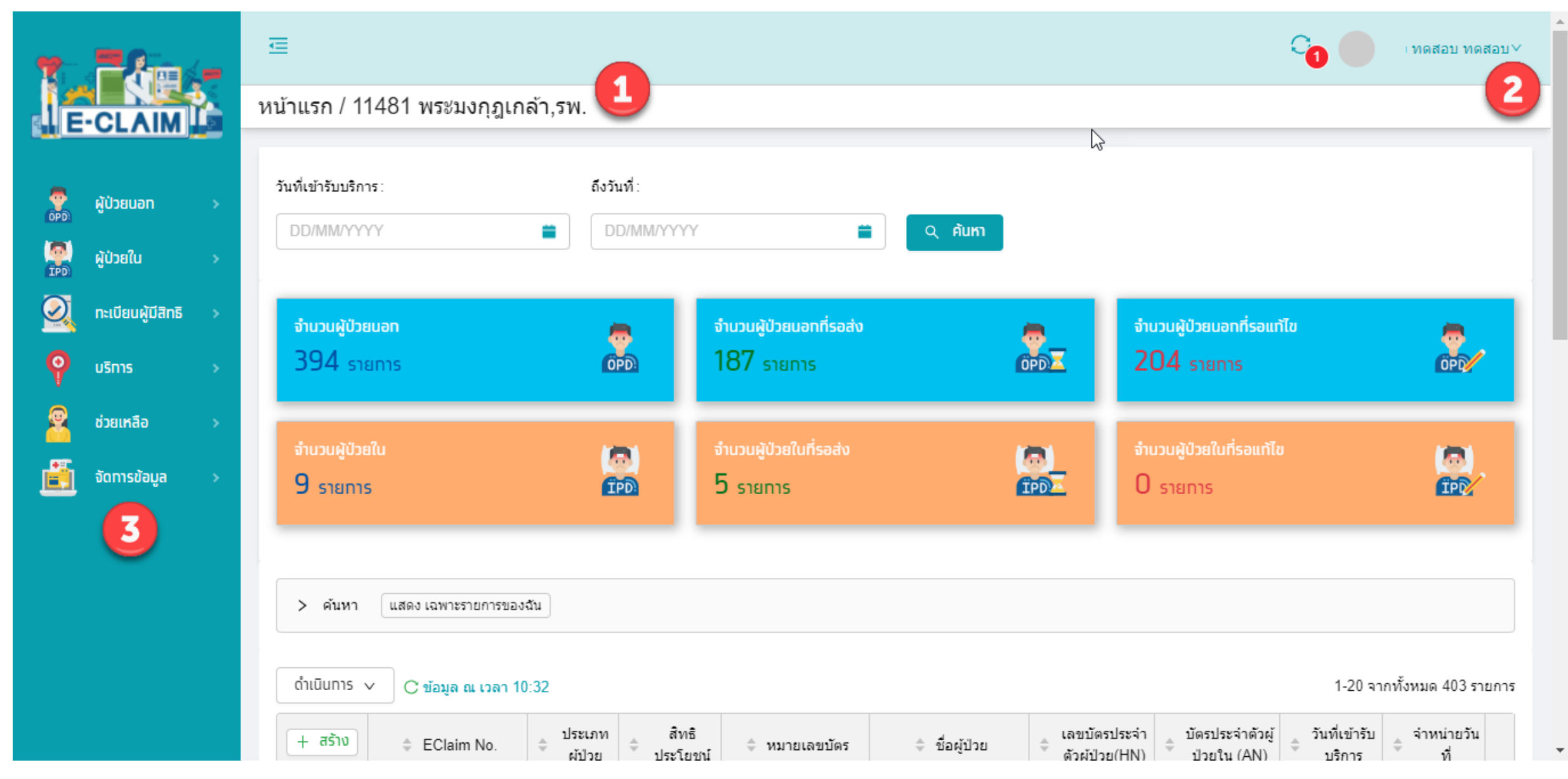

## การจัดการข้อมูล ก่อนเริ่มบันทึกข้อมูล

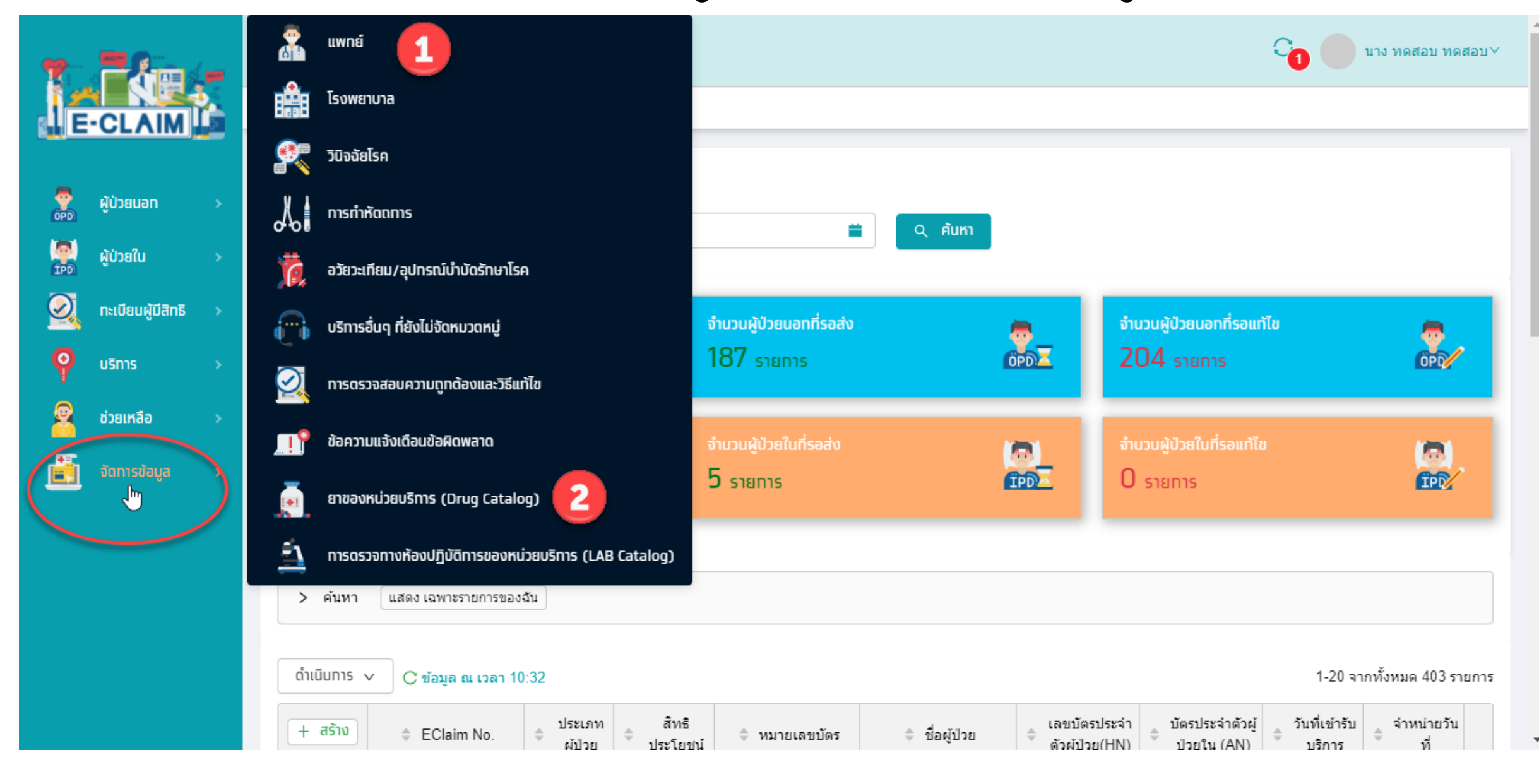

# การบันทึกข้อมูล

1) การนำเข้าข้อมูล (16 แฟ้ม) 2) การบันทึกข้อมูลแบบคีย์รายเคส

## การนำเข้าข้อมูล 16 แฟ้ม

## https://eclaim.nhso.go.th/

| ความ สิปสีช.<br>สำนักงานหลักประกันสุขภาพแห่งชาติ | 🏠 หน้าหลัก 🗋 ช่วง 📴 ดาวบโหลด 🗖 เว็บ                                                                                                 | บบอร์ด 🏭 MIS 🔗 หน่วยงา | นที่เกี่ยวข้อง 😰 ศ | 闘 English 🚃 Tha<br>ว่าถามที่พบบ่อย 🔀 ดิดต่อเรา |
|--------------------------------------------------|----------------------------------------------------------------------------------------------------|------------------------|--------------------|------------------------------------------------|
| :: e-Claim System                                | ดาวนโหลด                                                                                                    |                        |                    |                                                |
| Username :<br>Password :<br>Login Cancel         | <u>ไฟล์สำหรับปรับปรุงตารางข้อมูล (Offline)</u><br>DatabasePatch25641116                                                             |                        |                    |                                                |
|                                                  | สงทเบลยนแปลง<br>1. ปรับปรุงรหัสเบิกกรณีอากาศยานปิกหมุน (เฮลิคอปเตอร์) ปี 2565<br>2. เพิ่มรหัสหน่วยบริการเข้าใหม่                    | 25641116               | 1.08 MB            | 17 พฤศจิกายน 2564                              |
|                                                  | <u>แฟ้มมาตรฐานในการนำเข้าข้อมูล โปรแกรมฯ e-Claim</u><br>โครงสร้างชุดข้อมูลเพื่อการเรียกเก็บค่าใช้จ่ายเพื่อบริการสาธารณสุข (e-Claim) |                        |                    |                                                |
|                                                  | 🛞 โครงสร้างชุดข้อมูลเพื่อการเรียกเก็บค่าใช้จ่ายเพื่อบริการสาธารณสุข (e-Claim)                                                       | ไม่ระบุ                | 22.65 MB           | 19 ธันวาคม 2564                                |
|                                                  | <u>ปฏิทินการออก Statement</u><br>ปฏิทินการออก Statement สิทธิชัวราชการ สำหรับหน่ายบริการบอกเหนือ 168 แห่ง มี 2565                   |                        |                    |                                                |
|                                                  | ปฏิทินทางออก Statement สิทธิข้าราชการ สำหรับหน่วยบริการนอกเหนือ 168 แห่ง ปี 2565                                                    | ไม่ระบุ                | 79 KB              | 19 ธันวาคม 2564                                |
|                                                  | ปฏิทินการออก Statement สิทธิ UC กรณี OP Refer ปีงบประมาณ 2565                                                                       |                        |                    |                                                |
|                                                  | 🧭 ปฏิทินการออก Statement สิทธิ UC กรณี OP Refer ปีงบประมาณ 2565                                                                     | ไม่ระบุ                | 124 KB             | 19 ธันวาคม 2564                                |
|                                                  | ปฏิทินการออก Statement สิทธิ UC กรณี OP ปีงบประมาณ 2565                                                                             |                        |                    |                                                |
|                                                  | 🥹 ปฏิทินการออก Statement สิทธิ UC กรณี OP ปีงบประมาณ 2565                                                                           | ไม่ระบุ                | 131 KB             | 19 ธันวาคม 2564                                |
|                                                  | ปฏิทินการออก Statement สิทธิ UC กรณี IP ปีงบประมาณ 2565                                                                             |                        |                    |                                                |
|                                                  | 🥹 ปฏิทินการออก Statement สิทธิ UC กรณี IP ปังบประมาณ 2565                                                                           | ไม่ระบุ                | 118 KB             | 19 ธันวาคม 2564                                |
|                                                  | ปฏิทินการออก Statement สิทธิประกันสังคม ปี 2564                                                                                     |                        |                    |                                                |
|                                                  | 🧭 ปฏิทินการออก Statement สิทธิประกันสังคม ปี 2564                                                                                   | ไม่ระบุ                | 55 KB              | 4 มกราคม 2564                                  |
|                                                  |                                                                                                    |                        |                    |                                                |

## การจัดทำข้อมูลข้อมูล 16 แฟ้ม

#### <u>ดำเนินการ mapping รหัสเบิกตามหมวดค่าใช้จ่าย โดยกำหนดที่แฟ้ม ADP</u>

| ชื่อข้อมูล       | แฟ้มข้อมูลที่ 14 มาตรฐานแฟ้มข้อมูลค่าใช้จ่ายเพิ่ม และบริการที่ยังไม่ได้จัดหมวด (ADP) |  |
|------------------|--------------------------------------------------------------------------------------|--|
| คำอธิบายอย่างย่อ | แฟ้ม ADPyymm.dbf / ADPyymm.txt                                                       |  |
| เจ้าของข้อมูล    | สำนักงานหลักประกันสุขภาพแห่งชาติ                                                     |  |

| No | Name    | Description                                                                                                    | Data Type      | Required | Example   | Remark                                                    |
|----|---------|----------------------------------------------------------------------------------------------------|----------------|----------|-----------|-----------------------------------------------------------|
| 1  | HN      | หมายเลขประจำตัวผู้รับบริการ                                                                                                    | Text (15 BYTE) | Y        | 0025568   | หมายเลขประจำตัวของผู้ป่วยนอกของแต่ละสถาน<br>บริการ        |
| 2  | AN      | หมายเลขประจำตัวผู้ป่วยใน ไม่ควรใช้ หมายเลขนี้ช้ำ                                                                                                    | Text (15 BYTE) | Y        | 640002737 | หมายเลขประจำตัวของผู้ป่วยในของแต่ละสถาน<br>บริการ         |
| 3  | DATEOPD | วันที่ที่รับบริการ บันทึก ปี ในค่าเป็น ค.ศ.                                                                                                    | Date           | Y        | 20210402  | กำหนดรูปแบบเป็น "ปีเดือนวัน" (YYYYMMDD)<br>โดยปีเป็น ค.ศ. |
| 4  | TYPE    | <ul> <li>1 = HC (OPD)</li> <li>2 = Instrument (หมวด 2)</li> <li>3 = ค่าบริการอื่นๆ ที่ยังไม่ได้จัดหมวด</li> <li>4 = ค่าส่งเสริมป้องกัน/บริการเฉพาะ</li> <li>5 = Project code</li> <li>6 = การรักษามะเร็งตามโปรโตคอล</li> <li>7 = การรักษาโรคมะเร็งด้วยรังสีวิทยา</li> <li>8 = OP REFER และ รายการ Fee Schedule</li> <li>(สามารถใช้ชื่อ TYPE หรือ TYPEADP ได้)</li> <li>9 = ตรวจวินิจฉัยด้วยวิธีพิเศษอื่นๆ (หมวด 9)</li> <li>10 = ค่าห้อง/ค่าอาหาร (หมวด 1)</li> <li>11 = เวชภัณฑ์ที่ไม่ใช่ยา (หมวด 13)</li> <li>13 = ค่าบริการฝังเซ็ม (หมวด 15)</li> </ul> | Text (2 BYTE)  | Y        | 16        | รายละเอียดตามภาคผนวก                                      |

## ประกาศ !! เรื่อง รายการยา รายการบริการและอัตราจ่ายแบบ Fee schedule ของระบบหลักประกันสุขภาพแห่งชาติ

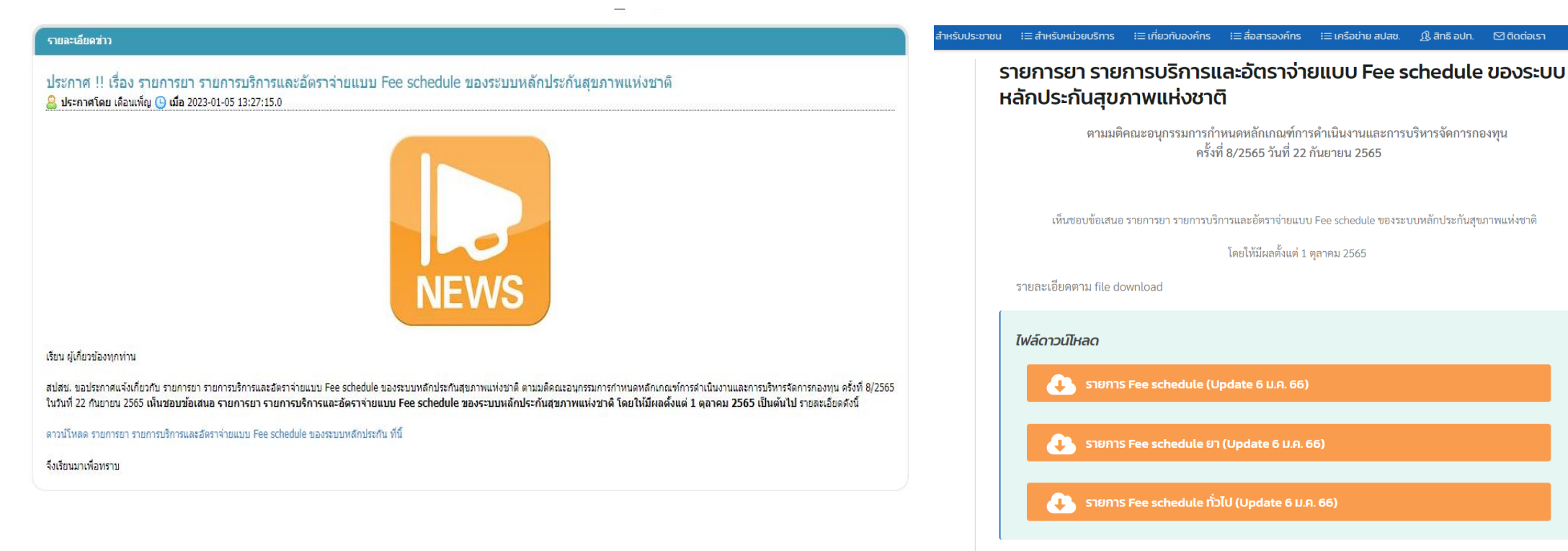

## น้ำเข้าข้อมูล 16 แฟ้ม >> บริการ น้ำเข้าข้อมูล 16 แฟ้ม

| * =2m - |                   | _        | 查                                                      |                  |                               | 0 איז אפאט אפאטע אפאטע |   |
|---------|-------------------|----------|--------------------------------------------------------|------------------|-------------------------------|------------------------|---|
| J       | CLAIM             |          | มริการ / น้ำเข้าข้อมูล 16 แฟ้ม<br>ษ nāv ปาเข้าข้อมูล 7 |                  |                               |                        |   |
|         | ผู้ป่วยนอท        | *        | -                                                      |                  |                               |                        |   |
|         | <b>ຜູ້ປ່</b> ວຍໃນ | *        |                                                        | ชนิดของไฟล์: (   |                               |                        | I |
|         |                   |          | ä                                                      | ใหล้ประโยชน์ :   | สิทธิประโยชน์ 🗸               |                        |   |
|         | TELUBURUATIS      |          | 1                                                      | Jระเภทข้อมูล : [ |                               |                        |   |
| Q       | UŠNIS             |          |                                                        | . : [            | นำเข้าข้อมูลช้ำ               |                        |   |
| 2       | ช่วยเหลือ         | 18       | ປາເข້າข้อมูล 16 ແຟັນ                                   | แนบไฟสไ:         | แบบไฟส์ ระมาตรวมไม่เกิน 10 MB |                        |   |
| Ĕ       | จัดการข้อมูล      |          | ส่งออกข้อมูล                                           | INS *            | 621 Bytes 🗸                   |                        | l |
|         |                   |          | รับชุดข้อมูลผลการตรวจสอบ (REP)                         | PAT *            | 813 Bytes 🗸                   |                        | l |
|         |                   | <b>_</b> | รับชุดข้อมูลสรุปผลการเบิกจ่ายรายเดือน (Statement)      | OPD:             | 0 Bytes 🗸                     |                        | l |
|         |                   | <u></u>  | การอุทธรณ์จ่ายค่าชดเชย                                 | ORF:             | 0 Bytes 🗸                     |                        |   |
|         |                   |          | ดราจสอบการขึ้นทะเมียนหม่วยบริการ                       | ODX:             | 0 Bytes 🗸                     |                        |   |
|         |                   |          |                                                        | 00P:             | 0 Bytes 🗸                     |                        |   |
|         |                   | <b>.</b> | คำขอสำรองข้อมูลผลการเบิทชดเชย                          | IPD :            | 462 Bytes 🗸                   |                        |   |
|         |                   |          | ข่าวสาร                                                | IRF:             | 0 Bytes 🗸                     |                        |   |
|         |                   |          |                                                        | IDX :            | 385 Bytes 🗸                   |                        |   |
|         |                   |          |                                                        | 100              |                               |                        |   |

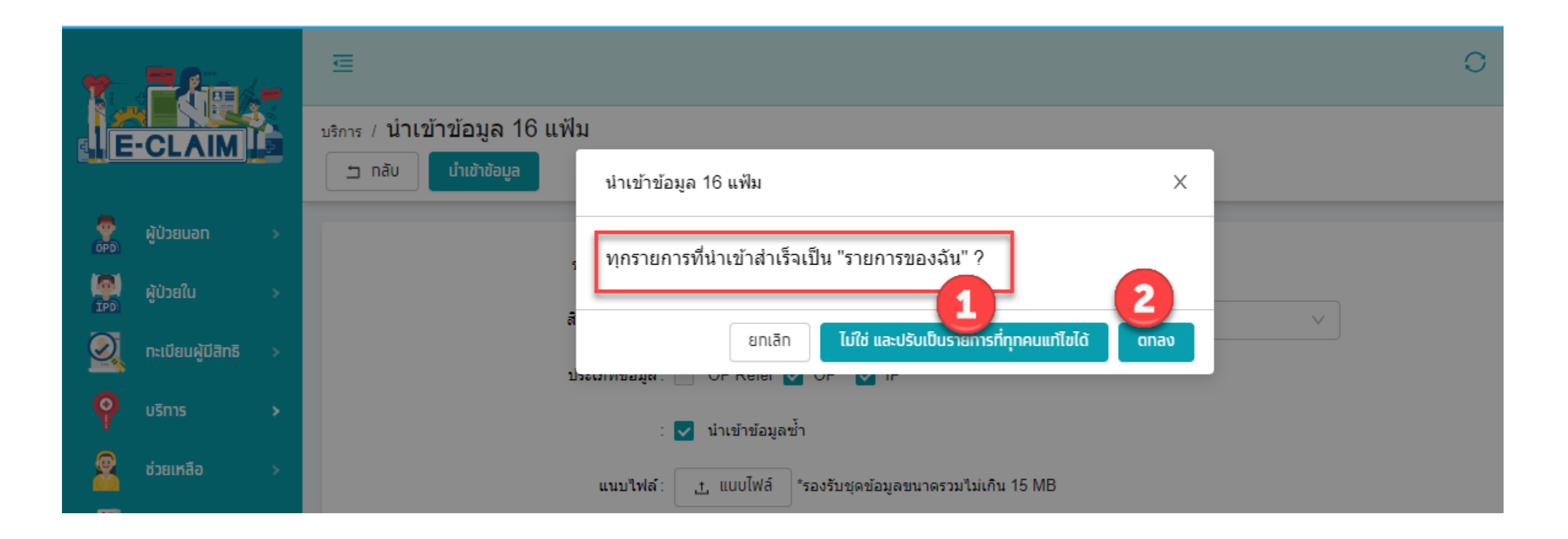

ระบบจะมี pop up แจ้งเตือนก่อนว่า <mark>"ทุกรายการที่นำเข้าสำเร็จเป็น "รายการของฉัน" ?"</mark> 1. <mark>หากเลือกปุ่ม ไม่ใช่</mark> ข้อมูล 16 แฟ้มที่นำเข้าชุดนี้ เจ้าหน้าที่ท่านอื่นใน รพ. จะสามารถแก้ไขข้อมูลชุดนี้ได้ 2. <mark>หากเลือกปุ่ม ตกลง</mark> ข้อมูล 16 แฟ้มที่นำเข้าชุดนี้ เจ้าหน้าที่ที่ทำการนำเข้าจะสามารถแก้ไขได้คนเดียวเท่านั้น

|                                                                                                    | 📼<br>มริการ / นำเข้าข้อมูล 16 แฟ้ม<br>🖿 กลับ ปาเข้าข้อมูล                                                                                                    |                                                                                                    | <ul> <li>การดำเนินการ นำเข้าข้อมูล 16 แฟ้ม</li> <li>เรียบร้อยแล้ว</li> </ul>                                                                                                    | x สถานะการเชื่อมข้อมูล ×<br>นำเข้าข้อมูล 16 แฟ้ม<br>Importing a few seconds |
|----------------------------------------------------------------------------------------------------|----------------------------------------------------------------------------------------------------|----------------------------------------------------------------------------------------------------|----------------------------------------------------------------------------------------------------|-----------------------------------------------------------------------------|
| ผู้ป่วยนอก>ผู้ป่วยใน>ผู้ป่วยใน>เป็นเป็ยบผู้ปีสิทธิ>เป็นเป็ยบผู้ปีสิทธิ>เป็นเป็ยบผู้ปีสิทธิ>เป็นเป็ยบผู้ปีสิทธิ>เป็นเป็น>เป็นเป็น>เป็นเป็น>เป็นเป็นเป็นเป็นเป็น>เป็น>เป็น>เป็น>เป็น>เป็น>เป็น>เป็น>เป็น>เป็น>เป็น>เป็น>เป็น>เป็น>เป็น>เป็น>เป็น>เป็น>เป็น>เป็น>เป็น>เป็น>เป็น>เป็น>เป็น>เป็น>เป็น>เป็น>เป็น>เป็น>เป็น>เป็น>เป็น>เป็น>เป็น>เป็น>เป็น>เป็น>เป็น>เป็น>เป็น>เป็น>เป็น>เป็น>เป็น>เป็น>เป็น> </th <th>มนิยาสองใหล่:           สำหลัประโยชน์:           มระเภษข้อมูล:           มระเภษข้อมูล:           เนมบใหล่:           เนมบใหล่:           PAT *           OPD:           ORF:           ODX:           INS:</th> <th>) DBF ● TEXT<br/>สิทธิประโยชน์<br/>OP Refer ♥ OP ♥ IP<br/>นำเข้าข้อมูลข้ำ<br/>↓ แบบไฟอ์ *รองรับชุดข้อมูลขนาดรวมไม่เกิน 10 MB</th> <th><ul> <li>×</li> <li>×</li> </ul></th> <th></th> | มนิยาสองใหล่:           สำหลัประโยชน์:           มระเภษข้อมูล:           มระเภษข้อมูล:           เนมบใหล่:           เนมบใหล่:           PAT *           OPD:           ORF:           ODX:           INS: | ) DBF ● TEXT<br>สิทธิประโยชน์<br>OP Refer ♥ OP ♥ IP<br>นำเข้าข้อมูลข้ำ<br>↓ แบบไฟอ์ *รองรับชุดข้อมูลขนาดรวมไม่เกิน 10 MB | <ul> <li>×</li> <li>×</li> </ul> |                                                                             |
|                                                                                                    | 100                                                                                                    |                                                                                                    |                                                                                                    |                                                                             |

| <b>1 - 2</b> 2     | 莲                                                    |                              |              |                    |                       | นาง ทดสอบ ทดสอบ 🗸                |
|--------------------|------------------------------------------------------|------------------------------|--------------|--------------------|-----------------------|----------------------------------|
| E-CLAIM            | มริการ / นำเข้าข้อมูล 16 แฟ้ม<br>๒ กลับ ปาเข้าช้อมูล |                              |              |                    |                       |                                  |
| 🥐 ผู้ป่วยนอก >     |                                                      |                              |              |                    |                       |                                  |
|                    | Ø OPD                                                | Total: 213                   | Success: 74  | บันทึกข้อมูลซ้ำ: 0 |                       |                                  |
| 🞇 ผู้ป่วยใน >      | IPD                                                  | Total: 0                     | Success: 0   | บันทึกข้อมูลซ้ำ: 0 |                       |                                  |
|                    | INS                                                  | Total: 213                   | Success: 74  | Fail: 139          | <u>แสดงรายละเอียด</u> |                                  |
|                    | PAT                                                  | Total: 88                    | Success: 74  | Fail: 14           | <u>แสดงรายละเอียด</u> |                                  |
| O ušnis →          | OPD                                                  | Total: 213                   | Success: 74  | Fail: 139          | แสดงรายละเอียด        |                                  |
| V                  | ORF                                                  | Total: 178                   | Success: 45  | Fail: 133          | แสดงรายละเอียด        |                                  |
| 👰 ช่วยเหลือ 🛛 🔶    | ODX                                                  | Total: 449                   | Success: 184 | Fail: 265          | <u>แสดงรายละเอียด</u> |                                  |
|                    | OOP                                                  | Total: 37                    | Success: 16  | Fail: 21           | <u>แสดงรายละเอียด</u> |                                  |
| 💼 จัดการข้อมูล 🛛 🔅 | IPD                                                  | Total: 0                     | Success: 0   | Fail: 0            |                       |                                  |
|                    | IRF                                                  | Total: 0                     | Success: 0   | Fail: 0            |                       |                                  |
|                    | IDX                                                  | Total: 0                     | Success: 0   | Fail: 0            |                       |                                  |
|                    | IOP                                                  | Total: 0                     | Success: 0   | Fail: 0            |                       |                                  |
|                    | СНТ                                                  | Total: 213                   | Success: 74  | Fail: 139          | แสดงรายละเอียด        |                                  |
|                    | СНА                                                  | Total: 384                   | Success: 139 | Fail: 245          | แสดงรายละเอียด        |                                  |
|                    | AER                                                  | Total: 178                   | Success: 45  | Fail: 133          | แสดงรายละเอียด        |                                  |
|                    | ADP                                                  | Total: 277                   | Success: 75  | Fail: 193          | <u>แสดงรายละเอียด</u> |                                  |
|                    | LVD                                                  | Total: 0                     | Success: 0   | Fail: 0            | _                     |                                  |
|                    | DRU                                                  | Total: 348                   | Success: 162 | Fail: 188          | แสดงรายละเอียด        |                                  |
|                    |                                                      |                              |              |                    |                       | ขอแท้ไขข้อมูลก่อมส่งเบิก ส่งเบิท |
|                    |                                                      | บนิดของไฟล์: 💿 DBF 🔵 TEX1    | r            |                    |                       |                                  |
|                    |                                                      | สิทธิประโยชน์: สิทธิประโยชน์ |              |                    | ~                     |                                  |

# การบันทึกข้อมูลแบบรายเคส

## การบันทึกข้อมูล เลือกผู้ป่วยนอก >> บันทึกผู้ป่วยนอก

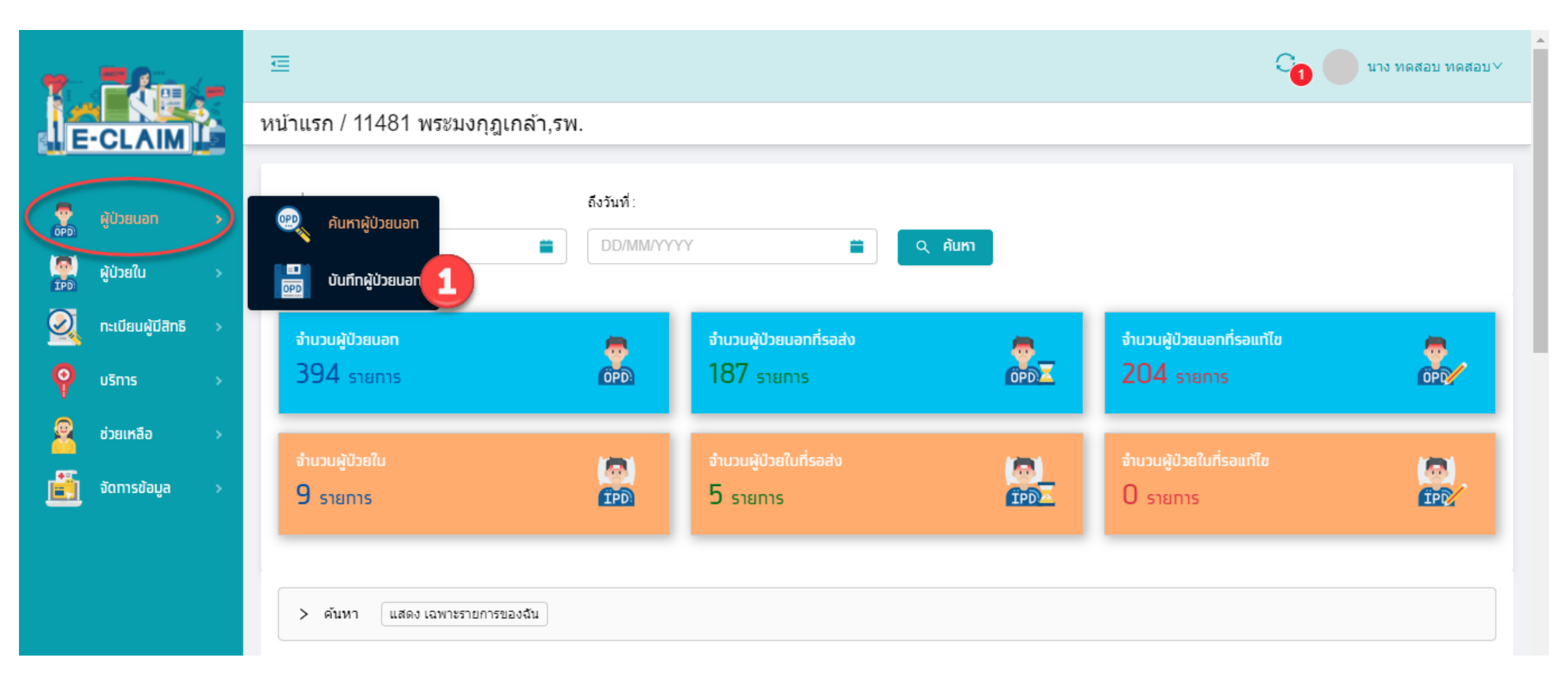

## การบันทึกข้อมูล ผู้ป่วยนอก >> ข้อมูลทั่วไป (F1)

| ۲.         | . Táp             |   | ผู้ป่วยนอก / สร้าง บันทึกผู้ป่วยนอก<br>๒ กลับ บันทึก                                                                                                    | UCS สิทธิ UC |
|------------|-------------------|---|----------------------------------------------------------------------------------------------------|--------------|
| 4)E        | -CLAIM            |   | ข้อมูลทั่วไป(F1) การวินิจฉัยโรค(F2) การผ่าตัดหัดถการ(F3) ค่าใช้จ่ายสูง(F4) มะเร็ง(F5) บริการเฉพาะ(F6) ค่ารักษาพยาบาล(F7)                                                                                                    |              |
| OPD)       | ผู้ป่วยนอท        | > |                                                                                                    |              |
| (PD)       | ผู้ป่วยใน         | > | วันที่เข้ารับบริการ * เวลา *<br>03/09/2564 <b>1</b> © 🖀 11:16 💿 🜑                                                                                                    |              |
| $\bigcirc$ | ทะเบียนผู้มีสิทธิ | > |                                                                                                    |              |
| 9          | บริทาร            | > | ข้อมูลทั่วไปผู้ป่วยนอก<br>เลขบัตรประจำตัวผู้ป่วย(HN) * ประเภทบัตร * หมายเลขบัตร *                                                                                                    |              |
| 2          | ช่วยเหลือ         | > | เลขบัตรประจำดัวผู้ป่วย(HN) 1 บัตรประชาชน ∨ 3-4101 CSวจสอบสิทธิ                                                                                                    | 3            |
| i          | จัดทารข้อมูล      | > | คำนำหน้า * ชื่อผู้ป่วย นามสกุลผู้ป่วย<br>1 ต.ช. < ชื่อผู้ป่วย นามสกุลผู้ป่วย                                                                                                    |              |
|            |                   |   | เพศ *         ตรวจสอบสิทธิ         ×           อาชีพ *         เงอบัตร *         รหัส Authen Code / เลขอนุมัติ           000 ((-))         3-41(         รหัส Authen Code / เลขอนุมัติ           วันที่เข้ารับบริการ *         เวลา           03/09/2564         📽 🖬 11:16         🕲 🔹 |              |
|            |                   |   | Ūa                                                                                                    | -            |

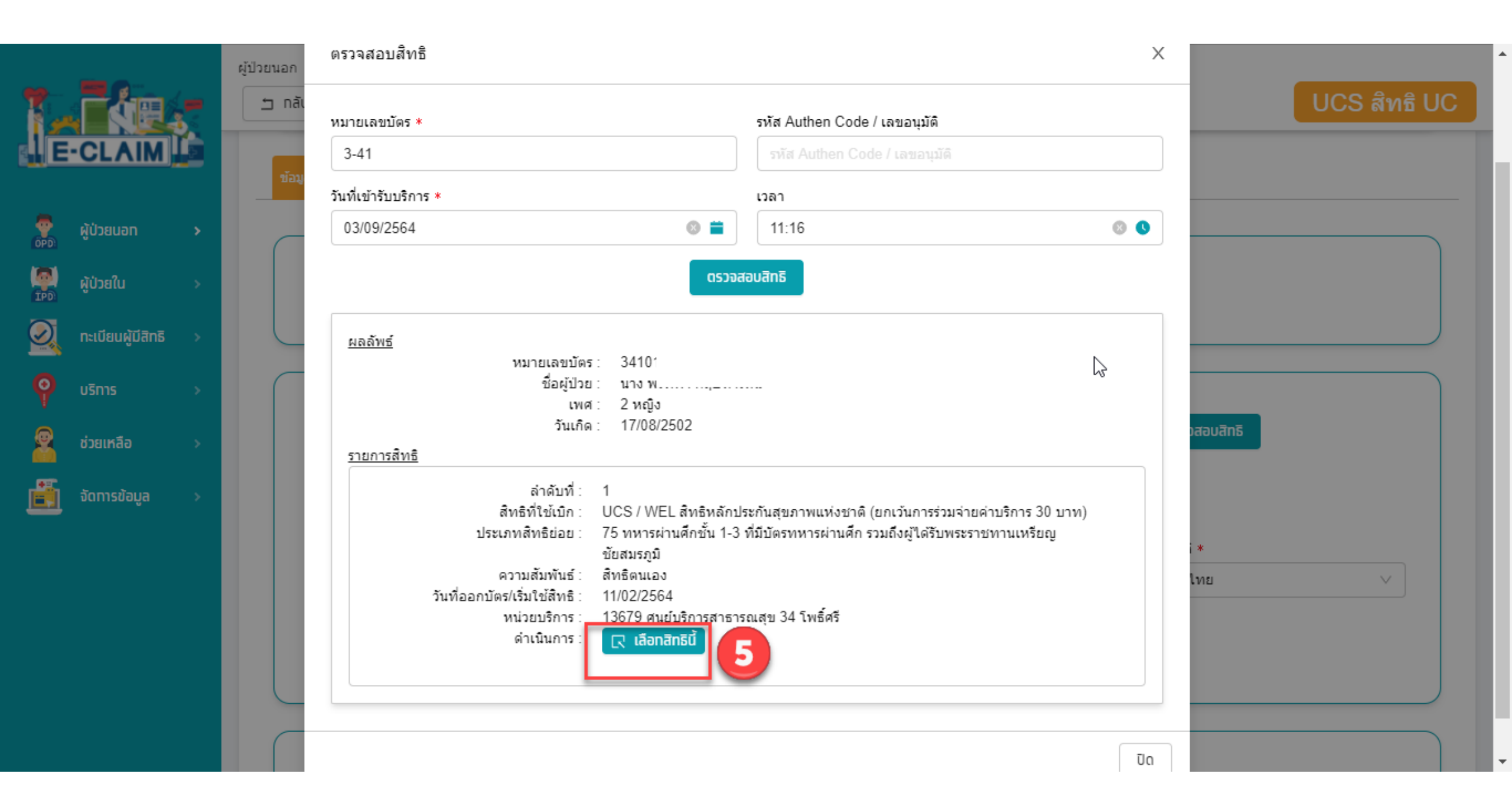

## ระบบจะแสดงข้อมูลต่างๆ ของผู้ป่วยให้อัตโนมัติ บันทึกข้อมูลอื่นๆ ให้ครบถ้วน

| T =2m -               | ผู้ป่วยนอก / <b>สร้าง บันทึกผู้ป่วยนอก</b><br>ธ กลับ บันทึก |                        |                      | ี UCS สิทธิ UC |
|-----------------------|-------------------------------------------------------------|------------------------|----------------------|----------------|
| E-CLAIM               |                                                             | 03/09/2564 💿 🚞         | 11:16 🛛 🕲 🔇          |                |
| 🧑 ผู้ป่วยนอก 🔸        | ข้อมูลทั่วไปผู้ป่วยนอก<br>เลขบัตรประจำตัวผู้ป่วย(HN) *      | ประเภทบัตร *           | หมายเลขบัตร *        |                |
| 🦉 ผู้ป่วยใน >         | เลขบัตรประจำตัวผู้ป่วย(HN)                                  | 1 บัตรประชาชน 🗸        | 3-410                | ดรวจสอบสิทธิ   |
| 🔍 กะเบียนผู้มีสิทธิ > | คำนำหน้า *<br>5 นาง ∨                                       | ชื่อผู้ป่วย<br>พ:      | นามสกุลผู้ป่วย<br>กฤ |                |
| or osnis 🛛 🖓          | เพศ * นน.แรกรับ                                             | วันเกิด                | สถานะภาพ *           | สัญชาติ *      |
| 🙎 ช่วยเหลือ >         | หญิง 🗸 0.0000                                               | 17/08/2502             | 1 โสด 🗸              | 099 ไทย        |
| 💼 จัดการข้อมูล >      | อาชพ *<br>000 ((-))                                         | อายุ (ป-เดอน)<br>62 ปี |                      |                |
|                       | บ้อมูลสึทธิ                                                 |                        |                      |                |
|                       | สิทธิประโยชน์                                               | เงื่อนไขการเรียกเก็บ   | โครงการพิเศษ         |                |
|                       | UCS สิทธิ UC 🗸 🗸                                            | กรุณาเลือก 🗸           | โครงการพิเศษ         | V              |
|                       | หน่วยบริการหลัก                                             | )                      | จังหวัดตามบัตรทอง    | เขต(สปสช.)     |

## การบันทึกข้อมูล ผู้ป่วยนอก >> ข้อมูลวินิจฉัยโรค (F2)

|                     | ผู้ป่วยนอก / ด้นหาผู้ป่วยนอก / <b>แก้ไข บันทึกผู้ป่วยนอก 114810000000000</b> 00                                                       | < [      | 1 / 20       |
|---------------------|----------------------------------------------------------------------------------------------------|----------|--------------|
|                     | ั ๆ กลับ สร้างใหม่ ดู บันทึก                                                                                                    |          | JCS สิทธิ U( |
| E-CLAIM             | ข้อมูลทั่วไป(F1) <mark>การวินิจฉัยโรค(F2)</mark> การผ่าตัดหัตถการ(F3) ค่าใช้จ่ายสูง(F4) มะเร็ง(F5) บริการเฉพาะ(F6) ค่ารักษาพยาบาล(F7) |          |              |
| ผู้ป่วยนอท >        | ข้อมูลวินิจฉัยโรค                                                                                                    |          |              |
| ผู้ป่วยใน >         | วินิจฉัยโรคหลัก<br>E112 V Non-insulin-dependent diabetes mellitus, with renal complications                                           |          |              |
| ทะเบียนผู้มีสิทธิ > | รหัสแพทย์ผู้รักษา                                                                                                    |          |              |
| บริการ >            | ว.12345 นาย ทดสอบ ทดสอบ อายุรกรรม V                                                                                                   |          |              |
| ช่วยเหลือ >         | 3NARLWURNUSUUSITIS         Jackwurnusuusitis           001         ✓         XX         อายุรกรรม                                     |          |              |
| จัดทารข้อมูล >      | การวินิจฉัยโรครอง                                                                                                    | จำ       | นวน 2 รายการ |
|                     | + เพิ่ม รหัสโรครอง รายละเอียด ประเภทโรครอง รหัสแพทย์รักษา วันที่                                                                      | เวลา     | แผนกที่รับ   |
|                     | (Comorbidity)         ว.12345         03/09/25                                                                                        | 54 11:16 | 001 อายุ:    |
|                     |                                                                                                    | 11-16    | 0.04         |

## การบันทึกข้อมูล ผู้ป่วยนอก >> ข้อมูลการผ่าตัดหัตถการ (F3)

|                     | ผู้ป่วยนอก / ค้นหาผู้ป่วยนอก / <b>แก้ไ</b> ว้<br>ี่ กลับ สร้างใหม่ ดู                                                                           | ข บันทึกผู้ป่วยนอ <i>เ</i><br><sub>บันกึก</sub>   | ו 11481000000000901                   |                                           |                         |                       | 1 / 20<br>S สิทธิ U( |
|---------------------|----------------------------------------------------------------------------------------------------|---------------------------------------------------|---------------------------------------|-------------------------------------------|-------------------------|-----------------------|----------------------|
| E-CLAIM             | หน่วยบริการที่รักษ<br>ข้อมอผู้ใช้บริการ                                                                                                    | า: 11481 พระมงศ                                   | เุฏเกล้า,รพ.                          | 2= ไม่ผ่านก                               | ารตรวจสอบขั้นต้น(C)     | รายละเอียดการดรวจส    | eu OP                |
| ์ ผู้ป่วยนอท >      |                                                                                                    | HN: 10002                                         | ชื่อ:                                 | นามสกุล:                                  |                         |                       |                      |
| ผู้ป่วยใน >         | ข้อมูลทั่วไป(F1) การวินิจฉัยโรค(F)                                                                                                    | 2) การผ่าตัดพัดอการ(F3)                           | คำใช้จ่ายสูง(F4) มะเร็ง(F5) บริการเฉพ | าะ(F6) คำรักษาพยาบาล(F7)                  |                         |                       |                      |
| nะเบียนผู้มีสิทธิ > | ข้อมูลการผ่าตัดหัตถการ                                                                                                    | ī                                                 |                                       |                                           |                         |                       |                      |
| บริการ >            |                                                                                                    |                                                   |                                       |                                           |                         | 311                   | เวน 1 รายการ         |
| ช่วยเหลือ >         | + เพิ่ม                                                                                                    | รหัส                                              | ผ่าตัด/หัตถการ                        | รหัสแพทย์ผู้ทำการผ่าต่                    | กัด วันที่              | เวลา                  | seq                  |
|                     |                                                                                                    | 022                                               | Ventriculostomy                       | p.12345                                   | 03/09/2564              | 11:16                 | 1                    |
|                     | ข้อมูลการผ่าตัดหัตถการ                                                                                                    |                                                   | +O I WƏƏƏNƏTIƏNTIN I.ƏW.              |                                           | 2 - נאמי זעזי זאמי אמצי | IDIUUU(C) STRASH      | X -เดสอบ<br>111:37   |
|                     | 2                                                                                                    |                                                   |                                       |                                           |                         |                       |                      |
|                     | รหัสผ่าตัด/หัตถการ *                                                                                                    | +                                                 |                                       |                                           |                         |                       |                      |
|                     | รหัสผ่าตัด/หัดถการ *<br>รหัสผ่าตัด/หัดถการ ✓<br>รหัสแพทย์ผู้ทำการผ่าตัด                                                                         | +                                                 |                                       | วันที่ *                                  |                         | เวลา *                |                      |
| <b>⊳</b>            | รหัสผ่าตัด/หัดถการ *<br>รหัสผ่าตัด/หัดถการ ∨<br>รหัสแพทย์ผู้ทำการผ่าตัด<br>รหัสแพทย์ผู้ทำการผ่าตัด                                              | +                                                 |                                       | วันที่ <b>*</b><br>03/09/2564             | ◎ 🗯                     | ເວລາ *<br>11:16 💿 (   |                      |
| <b>⊳</b> ;          | รหัสผ่าตัด/หัดถการ *<br>รหัสผ่าตัด/หัดถการ ∨<br>รหัสแพทย์ผู้ทำการผ่าตัด<br>รหัสแพทย์ผู้ทำการผ่าตัด<br>รหัสแผนกที่รับบริการ *                    | +ชื่อแผนกที่รับบริการ                             |                                       | วันที่ *<br>✓ 03/09/2564<br>ราคาศ         | 💿 🚞<br>ค่าบริการ        | ເວລາ *<br>11:16 💿 (   | D HSO                |
| <b>⊳</b>            | รหัสผ่าดัด/หัดถูการ *<br>รหัสผ่าตัด/หัดถูการ ✓<br>รหัสแพทย์ผู้ทำการผ่าดัด<br>รหัสแพทย์ผู้ทำการผ่าดัด<br>รหัสแผนกที่รับบริการ *<br>รหัสแผนก / XX | +<br>ชื่อแผนกที่รับบริการ<br>ชื่อแผนกที่รับบริการ |                                       | รันที่ *<br>✓ 03/09/2564<br>ราคาผ<br>ราคา | คำบริการ                | ເງລາ *<br>11:16 🛛 🗷 ( | HSO                  |
| 5                   | รหัสผ่าตัด/หัดถูการ *<br>รหัสเทตัด/หัดถูการ ✓<br>รหัสแพทย์ผู้ทำการผ่าตัด<br>รหัสแพทย์ผู้ทำการผ่าตัด<br>รหัสแผนกที่รับบริการ *<br>รหัสแผน ✓ XX   | +<br>ชื่อแผนกที่รับบริการ<br>ชื่อแผนกที่รับบริการ |                                       | รันที่ *<br>✓ 03/09/2564<br>ราคาง<br>ราค  | ดำบริการ<br>กาศาบริการ  | เวลา *<br>11:16 🛞 (   | B HSO                |

## การเปลี่ยนแปลงการบันทึกเบิก

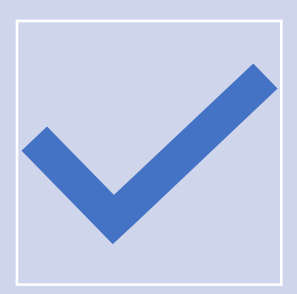

#### ทุกหมวดค่าใช้จ่าย บันทึกเบิกราย item ตามรายการ Fee Schedule ที่ประกาศ ไม่สามารถบันทึกเบิกเป็นยอดรวม

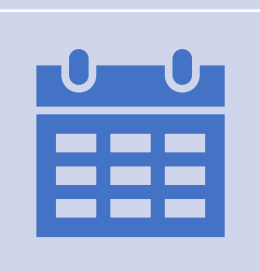

รายการที่ไม่ใช่รายการ Fee Schedule ที่ประกาศ ให้บันทึกตามรหัสมาตรฐานที่ประกาศ เช่น 1. รายการยา ใช้รหัส TMT

- 2. รายการตรวจวินิจฉัยทางเทคนิคการแพทย์และพยาธิวิทยา ใช้รหัสกรมบัญชีกลาง + รหัส TMLT
- 3. รายการตรวจวินิจฉัยและรักษาทางรังสีวิทยา ใช้รหัสกรมบัญชีกลาง
- 4. รายการหัตถการ ใช้รหัส ICD9

## การบันทึกข้อมูล ผู้ป่วยนอก >> ข้อมูลค่ารักษาพยาบาล (F7)

|                   |   | < 1 / 20 ><br>UCS สิทธิ UC                                                                            |                   |        |              |
|-------------------|---|----------------------------------------------------------------------------------------------------|-------------------|--------|--------------|
|                   |   | ข้อมูลทั่วไป(F1) การวินิจฉัยโรค(F2) การผ่าดัดทัดถการ(F3) ค่าใช้จ่ายสูง(F4) มะเร็ง(F5) บริการเฉพาะ(F6) | คำรักษาพยามาล(F7) |        |              |
| ผู้ป่วยนอท        | > | #                                                                                                    |                   | 10010  | -101-11-11-1 |
| ผู้ป่วยใน         | > | 1 คำห้อง/คำอาหาร                                                                                      | รายการ            | 0.00   | 0.00         |
| ทะเบียนผู้มีสิทธิ | > | 2 อวัยวะเทียม/อุปกรณ์บำบัดรักษา                                                                       | รายการ            | 0.00   | 0.00         |
| บริการ            | > | 3 ยาและสารอาหารทางเส้นเลือดที่ใช้ใน รพ.                                                               | รายการ            | 0.00   | 0.00         |
| ช่วยเหลือ         | > | 4 ยาที่นำไปใช้ต่อที่บ้าน                                                                              | รายการ            | 11.00  | 0.00         |
| จัดการข้อมูล      | > | 5 เวชภัณฑ์ที่ไม่ใช่ยา                                                                                 | รายการ            | 0.00   | 0.00         |
|                   |   | 6 บริการโลหิดและส่วนประกอบของโลหิด                                                                    | รายการ            | 260.00 | 0.00         |
|                   |   | 7 ตรวจวินิจฉัยทางเทคนิคการแพทย์และพยาธิวิทยา                                                          | รายการ            | 110.00 | 0.00         |
|                   |   | 8 ตรวจวินิจฉัยและรักษาทางรังสีวิทยา.                                                                  | รายการ            | 0.00   | 0.00         |
|                   |   | 9 ดรวจวินิจฉัยโดยวิธีพิเศษอื่นๆ.                                                                      | รายการ            | 0.00   | 0.00         |
|                   |   | 10 อุปกรณ์ของใช้และเครื่องมือทางการแพทย์                                                              | รายการ            | 0.00   | 0.00         |
|                   |   | 11 ทำหัดถการและบริการวิสัญญี.                                                                         | รายการ            | 0.00   | 0.00         |

## ตัวอย่างการบันทึกข้อมูลเบิกจ่ายชดเชยค่าบริการทันตกรรมรักษา

|      |                   |    | ผู้ป่วยนะ | อก/ <b>สร้า</b> | ่ง บันทึกผู้ป่วยนอก                                                                                    |        |         |              |   |
|------|-------------------|----|-----------|-----------------|----------------------------------------------------------------------------------------------------|--------|---------|--------------|---|
| ٢.   | . Táp             | -  | ב         | nău             | บันทึก                                                                                                 |        |         | UCS สิทธิ UC | ) |
| IE   | -CLAIM            |    |           | ข้อมูลทั่วไป(F  | F1) การวินิจฉัยโรค(F2) การผ่าตัดหัดถการ(F3) ค่าใช้จ่ายสูง(F4) มะเร็ง(F5) บริการเฉพาะ(F6) ค่ารักษาพยาบา | a(F7)  |         |              |   |
| _    |                   |    |           |                 |                                                                                                    |        |         |              |   |
| OPD. | ผู้ป่วยนอท        | >  |           | #               | รายการค่าบริการทางการแพทย์                                                                             |        | เบิกได้ | เบิกไม่ได้   |   |
| TPD  | ผู้ป่วยใน         | >  |           | 1               | ค่าห้อง/ค่าอาหาร                                                                                       | รายการ | 0.00    | 0.00         |   |
|      | กะเบียนผู้มีสิทธิ | >  |           | 2               | อวัยวะเทียม/อุปกรณ์ปาบัดรักษา                                                                          | รายการ | 0.00    | 0.00         |   |
| 0    | มริการ            |    |           | 3               | ยาและสารอาหารทางเส้นเลือดที่ใช้ใน รพ.                                                                  | รายการ | 0.00    | 0.00         |   |
| T    | 03113             | Ĩ. |           | 4               | ยาที่นำไปใช้ต่อที่บ้าน                                                                                 | รายการ | 0.00    | 0.00         |   |
| 8    | ช่วยเหลือ         | >  |           | 5               | เวชภัณฑ์ที่ไม่ใช่ยา                                                                                    | รายการ | 0.00    | 0.00         |   |
| ii.  | จัดการข้อมูล      | >  |           | 6               | บริการโลหิดและส่วนประกอบของโลหิด                                                                       | รายการ | 0.00    | 0.00         |   |
|      |                   |    |           | 7               | ดรวจวินิจฉัยทางเทคนิคการแพทย์และพยาธิวิทยา                                                             | รายการ | 0.00    | 0.00         |   |
|      |                   |    |           | 8               | ตรวจวินิจฉัยและรักษาทางรังสีวิทยา.                                                                     | รายการ | 0.00    | 0.00         |   |
|      |                   |    |           | 9               | ดรวจวินิจฉัยโดยวิธีพิเศษอื่นๆ.                                                                         | รายการ | 0.00    | 0.00         |   |
|      |                   |    |           | 10              | อุปกรณ์ของใช้และเครื่องมือทางการแพทย์                                                                  | รายการ | 0.00    | 0.00         |   |
|      |                   |    |           | 11              | ทำหัตถการและบริการวิสัญญี.                                                                             | รายการ | 0.00    | 0.00         |   |
|      |                   |    |           | 12              | ค่าบริการทางการพยาบาล.                                                                                 | รายการ | 0.00    | 0.00         |   |
|      |                   |    |           | 13              | บริการทางทันตกรรม                                                                                      | รายการ | 500.00  | 0.00         |   |
|      |                   |    |           |                 |                                                                                                    |        |         |              |   |

|                    | ผู้ป่วยนอก / | สร้าง บันที                                                                                                    | ึกผู้ป่วยนะ  | າກ                                     |                      |           |   |               |        |                |            |          |
|--------------------|--------------|----------------------------------------------------------------------------------------------------|--------------|----------------------------------------|----------------------|-----------|---|---------------|--------|----------------|------------|----------|
|                    | 🛨 กลับ       | บันทึก                                                                                                    |              |                                        |                      |           |   |               |        |                | UCS สิทร์  |          |
| E-CLAIM            | ý            | -*-7-1/54)                                                                                                    | 5-5-5-(FD)   |                                        |                      |           |   |               |        |                | 1          |          |
|                    |              | บริการทางทันตกรรม. (Special Diag) <mark>รายการอื่น ๆ (SEVI3)</mark> ×                                           |              |                                        |                      |           |   |               |        |                |            |          |
| 🥐 ผู้ป่วยนอก >     |              |                                                                                                    |              |                                        |                      |           |   |               |        |                | เบิกไม่ได้ |          |
| 🌉 ຜູ້ປ່ວຍໃນ >      |              | รหัส *                                                                                                    |              | 0.00                                   |                      |           |   |               |        |                |            |          |
| ริกะเมียมเย้า      |              | หน่วย ราคากลาง จำนวน * 2 พึงเบิกได้ ขอเบิก * 3 ส่วนเกิน                                                         |              |                                        |                      |           |   |               |        |                | 0.00       |          |
|                    |              | ครั้ง                                                                                                    |              | 500.00                                 |                      | 500.00    |   | 500.00        | 0.00   |                | 0.00       | <u> </u> |
| Y USINIS >         |              |                                                                                                    |              |                                        | เพิ่มรายการ          | ล้างข้อมล |   |               |        |                | 0.00       | ā l      |
| 🧟 ช่วยเหลือ >      |              |                                                                                                    |              |                                        |                      |           |   |               |        |                |            | ā l      |
| 🏥 จัดการข้อมูล 🛛 > |              |                                                                                                    |              |                                        |                      |           | 4 | đ., đ., đ., 1 |        | จำนวน 1 รายการ | 0.00       | , i      |
| _                  |              |                                                                                                    | จหล<br>67213 | ขอ<br>อุดพันด้วยวัสดุสีเหมือนพัน 4 ด้า | หน่ว<br>นขึ้นไป ครั้ | 500.00    | 1 | 500.00        | 500.00 | 0.00           | 0.00       | 5 F      |
|                    |              | 4                                                                                                    |              |                                        |                      |           |   |               |        | Þ              | 0.00       | 5        |
|                    |              | รวม พึงเบิกได้: ขอเบิก: ส่วนเกิน:                                                                               |              |                                        |                      |           |   |               |        | 0.00           |            |          |
|                    |              | 500.00                                                                                                    |              |                                        |                      |           |   |               | -      | 0.00           |            |          |
|                    |              | 500.00 500.00 0.00 500.00 500.00 500.00 500.00 500.00 500.00 500.00 500.00 500.00 500.00 500.00 500.00 500.00 5 |              |                                        |                      |           |   |               |        |                | 0.00       |          |
|                    |              |                                                                                                    |              |                                        |                      |           |   |               |        |                | 0.00       |          |
|                    |              |                                                                                                    |              |                                        |                      |           |   |               |        |                | 0.00       |          |
|                    |              | 13 บริการทางทันตกรรม                                                                                            |              |                                        |                      |           |   |               | 0.00   |                | 0.00       |          |

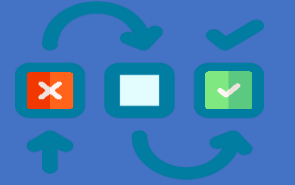

#### FS APPEAL FLOW

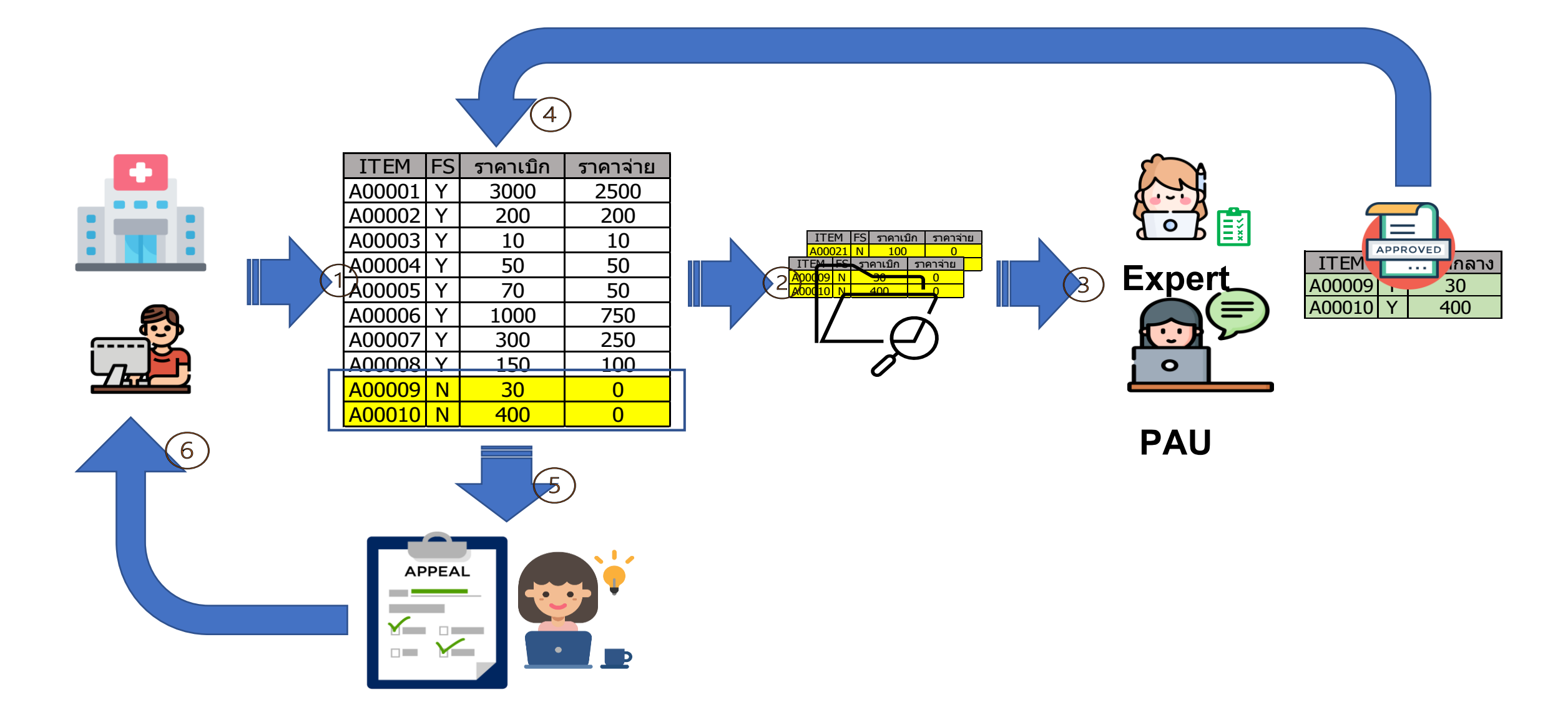

## สรุปการบันทึกข้อมูลที่เปลี่ยนแปลง

- 1. การนำเข้าข้อมูล 16 แฟ้ม
  - ดำเนินการ mapping รหัสเบิกตามหมวดค่าใช้จ่าย โดยกำหนดที่แฟ้ม ADP
- 2. การบันทึกข้อมูลรายเคส
  - ทุกหมวดค่าใช้จ่าย บันทึกเบิกราย item ตามรายการ Fee Schedule ที่ประกาศ ไม่สามารถบันทึกเบิก เป็นยอดรวม
  - รายการที่ไม่ใช่รายการ Fee Schedule ที่ประกาศให้บันทึกตามรหัสมาตรฐาน เช่น
    - 1) รายการยา ใช้รหัส TMT
    - 2) รายการตรวจวินิจฉัยทางเทคนิคการแพทย์และพยาธิวิทยา ใช้รหัสกรมบัญชีกลาง + รหัส TMLT
    - 3) รายการตรวจวินิจฉัยและรักษาทางรังสีวิทยา ใช้รหัสกรมบัญชีกลาง
    - 4) รายการหัตถการ ใช้รหัส ICD9

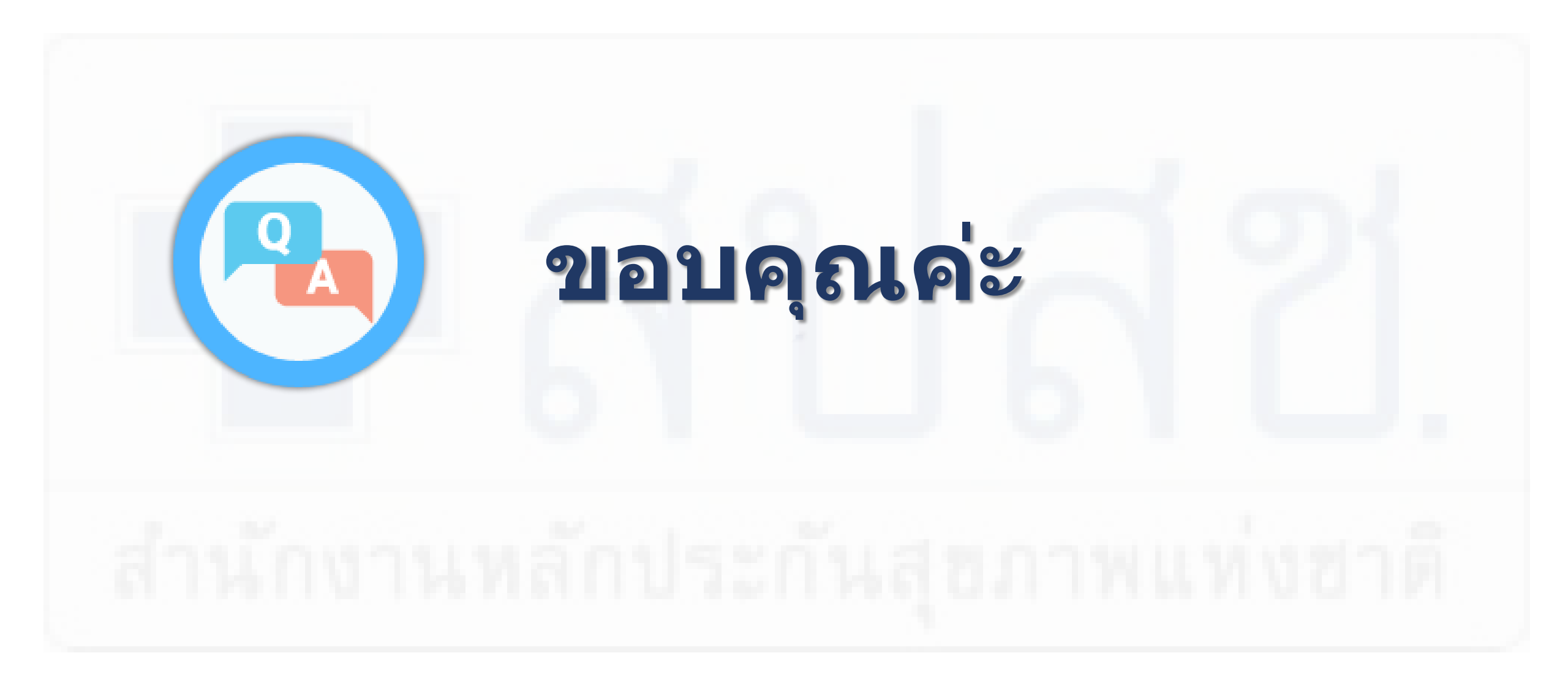

#### <u>การขอ USERNAME/PASSWORD</u>

 ดาวน์โหลดแบบฟอร์มขอ user/password เพื่อเข้าใช้งานเว็บไซต์ e-Claim ได้ที่ <u>https://eclaim.nhso.go.th/</u> โดยเลือกที่เมนูดาวน์โหลด และเลือกดาวน์โหลดแบบฟอร์มตามภาพ

แบบฟอร์มการขอ Username/Password โปรแกรมฯ e-Claim

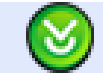

แบบฟอร์มการขอ Username/Password โปรแกรมฯ e-Claim

- 2. บันทึกข้อมูลตามรายละเอียดในเอกสารให้ครบถ้วน
- 3. ส่งหนังสือให้ สปสช. เขตที่ท่านสังกัดอยู่
- 4. เจ้าหน้าที่ดำเนินการออกรหัส และส่งให้ทาง e-mail ที่ระบุในเอกสารขอ user/password